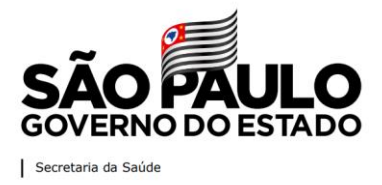

Olá! Mudamos nosso formato de inscrição!

Agora, na página inicial você verá primeiro os cursos com inscrições abertas.

|                                                                                                    | f 🖸 🛗                                    |
|----------------------------------------------------------------------------------------------------|------------------------------------------|
| Eeo EAD/SES-SP                                                                                                    | 🛔 identificação de 🔍 🧠 Senha. 🗲          |
| E-1243                                                                                                    | Esqueceu o seu usuário ou senha?         |
| EAD/SES-SP Requisitos técnicos Suporte técnico                                                                                                    | Buscar cursos                            |
| ИКОЛОБО БЕ ИТКЛОМАТИЛО<br>МЕЛОДО БЕ ИТКЛОМАТИЛО<br>МИТИЛИКИ ТО ДИ АНИВИАНИ<br>МИТИЛИКИ ТО ДИ АНИВИАНИИ<br>МИТИЛИКИ ТО ДИ АНИВИАНИИ<br>МИТИЛИКИ ТО ДИ АНИВИАНИИ<br>СОУДО - 9<br>МИТИЛИКИ ТО ДИ АНИВИАНИИ<br>СОУДО - 9<br>МИТИЛИКИ ТО ДИ АНИВИАНИИ<br>СОИДО - 9<br>МИТИЛИКИ ТО ДИ АНИВИАНИИ<br>СОИДО - 9<br>МИТИЛИКИ ТО ДИ АНИВИАНИИ<br>СОИДО - 9<br>МИТИЛИКИ ТО ДИ АНИВИАНИИ<br>СОИДО - 9<br>МИТИЛИКИ ТО ДИ АНИВИАНИИ<br>СОИДО - 9<br>МИТИЛИКИ ТО ДИ АНИВИАНИИ<br>СОИДО - 9<br>МИТИЛИКИ ТО ДИ АНИВИАНИИ<br>СОИДО - 9<br>МИТИЛИКИ ТО ДИ АНИВИАНИИ<br>СОИДО - 9<br>МИТИЛИКИ ТО ДИ АНИВИАНИИ<br>СОИДО - 9<br>МИТИЛИКИ ТО ДИ АНИВИАНИИ<br>СОИДО - 9<br>МИТИЛИКИ ТО ДИ АНИВИАНИИ<br>СОИДО - 9<br>МИТИЛИКИ ТО ДИ АНИВИАНИИ<br>СОИДО - 9<br>МИТИЛИКИ ТО ДИ АНИВИАНИИ<br>СОИДО - 9<br>МИТИЛИКИ ТО ДИ АНИВИАНИИ<br>СОИДО - 9<br>МИТИЛИКИ СОИДО - 9<br>МИТИЛИКИ СО СОИДО - 9<br>МИТИЛИКИ СО СОИДО - 9<br>МИТИЛИКИ СО СОИДО - 9<br>МИТИЛИКИ СО СО СО СО СО СО СО СО СО СО СО СО СО |                                          |
| em vindo ao AVA da SES/SP!                                                                                                    |                                          |
| 555-5P loveste em novas alternativas e novos planos para suprir necessidades de formação e atualização, otimizando recursos e                                                                                                    | ampliando o                              |
| SES-GP liveste em novas alternativas e novos planos para suprir necessidades de formação e atualização, otimizando recursos e<br>esso dos servidores a conteúdos para o seu desenvolvimento profissional e pessoal.<br>eses contexta, a EAD/RES-BP é uma plataforma de Educação a Distância, onde os servidores poderão acessar diversos cursos, de for                                                                                                    | ampliando o<br>ma flaxivel e             |
| SES-OP liveste em novas alternativas e novos planos para suprir necessidades de formação e atualização, otimizando recursos e<br>esos dos servidores a conteúdos para o seu desenvolvimento profissional e pessoal.<br>esses contextos, a EAD/BES-SP é uma plataforma de Educação a Distância, onde os servidores poderão acessar diversos cursos, de for<br>jetiva.                                                                                                    | amptiando o<br>ma filovivel e            |
| SEI-OP liveste em novas alternativas e novos planos para suprir necessidades de formação e atualização, otimizando recursos e<br>essos dos servidores a contecidos para o seu desenvolvimento profissional e pessoal.<br>essos contexto, a EAD/SES-SP é uma plataforma de Educação a Distância, onde os servidores poderão acessar diversos cursos, de for<br>ujetiva.<br>a cursos estão estruturados como "Estações", distribuídas em 4 eixos: Gestão, Assistencial, Administrativo-operacional e vigilância em                                                                                                    | ampliando o<br>ma fitavivel e<br>saŭde,  |
| SES-SP investe em novas alternativas e novos planos para suprir nacessidades de formação e atualização, otimizando recursos e<br>cesso dos senvidores a conteúdos para o seu desenvolvimento profissional e pessoal.<br>esses contexto, a EAD/SES-SP é uma plataforma de Educação a Distância, onde os servidores poderão acessar diversos cursos, de for<br>bijetiva.<br>Is cursos estão estruturados como "Estações", distribuidas em 4 eixos; Gestão, Assistencial, Administrativo-operacional e vigilância em<br>laga em frente e embarque nessat                                                                                                    | amptiando o<br>rna files/vet e<br>saŭde. |

Passo 1. Escolha o curso que você seja fazer e clique em INSCREVA-SE (passe o mouse sobre a imagem do curso)

|                                                                                                    | f 🔿 📠                                                                      |
|----------------------------------------------------------------------------------------------------|----------------------------------------------------------------------------|
|                                                                                                    | Lidentificação de 🍕 Senha 5<br>Esqueceu o seu usuário ou senha?            |
| EAD/SES-SP Requisitos tácnicos Suporte tácnico                                                                                                    | Buscar cursos                                                              |
| Cursos com inscrições abertas!                                                                                                    | < >                                                                        |
| INSCREVA-SE<br>INSCREVA-SE<br>INSCR | POLÍTICAS PÚBLICAS   POLÍTICAS PÚBLICAS   Emperimenta   POLÍTICAS PÚBLICAS |
| Bem vindo ao AVA da SES/SP!                                                                                                    |                                                                            |

Coordenadoria de Recursos Humanos – Grupo de Seleção e Desenvolvimento de Recursos Humanos R. Dona Inácia Uchôa, 574 – Vila Mariana | CEP 04110-021 | São Paulo, SP | ses-ead@saude.sp.gov.br

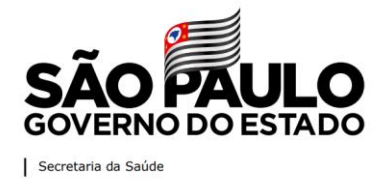

Passo 2. Ao clicar em INSCREVA-SE você será direcionado para o formulário de inscrição. Clique no botão **Inscreva-se** 

| sagachag grohr   Cdedla 19 f   C<br>Saúde                                                                                                    |                                    |
|----------------------------------------------------------------------------------------------------|------------------------------------|
| Eeoo EAD/SES-SP                                                                                                    | GOVERNO DO ESTADO                  |
| Olát                                                                                                    |                                    |
| Bem vindo (a) ao Programa de Integração dos Servidores da SES/SP!                                                                                                    |                                    |
| Este curso tem o objetivo de integrar os novos servidores da SES/SP                                                                                                    |                                    |
| Neste curso você verá:                                                                                                    |                                    |
| História da Saúde Pédica no Brasil Principios do SUS Placto pela Saúde Fédica no Brasil Placto pela Saúde Estatual Estera de Cestão Estatual Plaque do serviço público |                                    |
| Carga horária: 04 horas                                                                                                    |                                    |
| Periodo de realização do curso: 27/04/2020 à 30/06/2020                                                                                                    |                                    |
| Número de vagas: 500                                                                                                    |                                    |
| Eixo do curso: Integração                                                                                                    |                                    |
| Inscrições abertas até 31105/2020                                                                                                    | cĩo <b>đ</b> uno                   |
| Ouvidoria Transparência                                                                                                    | SIC SAO PAULO<br>GOVERNO DO ESTADO |

## Passo 3. Digite o seu CPF e clique em Avançar

| saopaulo.sp.gov.br   Cidadão SP<br>Saúde |                                                                                  |                                |
|------------------------------------------|----------------------------------------------------------------------------------|--------------------------------|
| ECD EAD/SES-SP                           |                                                                                  |                                |
|                                          | NOVA INSCRIÇÃO                                                                   |                                |
|                                          | Inscrição PISS - TURMA 1/2020<br>Para iniciar a inscrição insira seu CPF abaixo: |                                |
|                                          | Informe seu CPF 🔹                                                                |                                |
|                                          |                                                                                  |                                |
|                                          |                                                                                  |                                |
|                                          |                                                                                  |                                |
|                                          | Ouvidoria Transparência S                                                        | SÃO PAULO<br>GOVERNO DO ESTADO |

Coordenadoria de Recursos Humanos – Grupo de Seleção e Desenvolvimento de Recursos Humanos R. Dona Inácia Uchôa, 574 – Vila Mariana | CEP 04110-021 | São Paulo, SP | ses-ead@saude.sp.gov.br

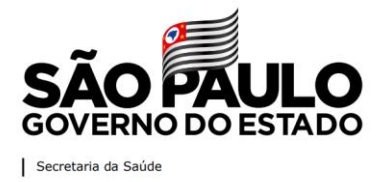

## Passo 4. Preencha o formulário

| Saúde            | 2                                              |                                | SÃO PAULO<br>GOVERNO DO ESTADO |
|------------------|------------------------------------------------|--------------------------------|--------------------------------|
| Eeoo EAD/SES-S   | P                                              |                                |                                |
|                  | CADASTRO                                       |                                |                                |
|                  | Deve 4 Devley D                                | (                              |                                |
| 🛔 Dados Pessoais | Passo I - Dados B                              | asicos                         |                                |
| Nome*            | Digite o nome completo                         | CPF* 497.564.110-07            |                                |
| Nome Social      | *** Orientações ***                            | Data de Nascimento* dd/mm/aaaa |                                |
| Gênero*          | ◯ Feminino ◯ Masculino ◯ Transexual ◯ Travesti |                                |                                |
| RG Número*       | Número do RG Emissor* RG Orgão Emissor         | RG UF* Selecione               | •                              |
| 📞 Contato        |                                                |                                |                                |

Passo 5. Depois de preencher o formulário, selecione o curso que você quer se inscrever e clique em Salvar dados

| Qual seu vínculo?"     | Selecione           |   |                               |                      |   |
|------------------------|---------------------|---|-------------------------------|----------------------|---|
| Estado*                | Selecione um Estado | • | Cidade*                       | Selecione uma Cidade | ٠ |
| Outras informações     |                     |   |                               |                      |   |
| Escolaridade*          | Selecionar          | • |                               |                      |   |
| Área de trabalho*      | Selecione           | ٠ | Motivação para fazer o curso* | Selecione            | ٠ |
| Como conheceu o curso* | Selecione           | ٠ | Você já fez algum curso EAD*  | Sim Não              |   |
| Cursos                 |                     |   |                               |                      |   |

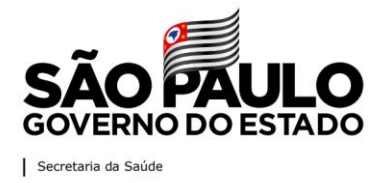

Depois de se inscrever no curso, você verá uma página de confirmação de inscrição.

| ES-SP                                                                | ^ |
|----------------------------------------------------------------------|---|
| Passo 3 - Confirmação de Inscrição                                   |   |
| Curso: Protocolo Covid-19                                            |   |
| Inscrito: Teste 651<br>Email: teste651@teste.com<br>CPF: 70156058057 |   |
| Curso(s) Selecionado(s):<br>• Protocolo Covid-19                     |   |
| A inscrição foi incluída com sucesso.                                |   |
| ir para a tela inicial                                               |   |

## Passo. 6 Após preencher o formulário de inscrição...

Volte para a plataforma EADSES/SP <u>http://eadses.saude.sp.gov.br</u> Coloque o seu CPF nos campos de usuário e senha.

| EnD                                                                                                    | f @                                                        |
|----------------------------------------------------------------------------------------------------|------------------------------------------------------------|
| ECO EAD/SES-SP                                                                                                    | Lidentificação de 🔍 Senha<br>Esqueceu o seu usuário        |
| EAD/SES-SP Reguisitos técnicos Suporte técnico                                                                                                    | Buscar cursos                                              |
| ursos com inscrições abertas!                                                                                                    |                                                            |
| МЕСПОЛА ОБ РРЕУЕНСКО РАЛА<br>ВНЯВЕНТАМЕНТО DA PANDEMA<br>ВНЯВЕНТАМЕНТО DA PANDEMA                                                                                                    | CLIESO DE DESNVELVIMENTO<br>CERENCIAL EM SERVIÇOS DE SAUDE |
| Bern vindo ao AVA da SES/SP!                                                                                                    |                                                            |
| SES-SP investe em novas alternativas e novos planos para suprir necessidades de formação e atualização, otimizand<br>cesso dos servidores a conteúdos para o seu desenvolvimento profissional e pessoal. | Jo recursos e ampliando o                                  |
| esse contexto, a EAD/SES-SP é uma plataforma de Educação a Distância, onde os servidores poderão acessar diversos c<br>bjetiva.                                                                          | cursos, de forma flexível e                                |
|                                                                                                    |                                                            |
| s cursos estão estruturados como "Estações", distribuidas em 4 eixos: Gestão, Assistencial, Administrativo-operacional e                                                                                 | Vigilância em saúde.                                       |
| 3s cursos estão estruturados como "Estações", distribuídas em 4 eixos: Gestão, Assistencial, Administrativo-operacional e<br>Iga em frente e embarque nessal                                             | Vigilância em saúde.                                       |

Coordenadoria de Recursos Humanos - Grupo de Seleção e Desenvolvimento de Recursos Humanos

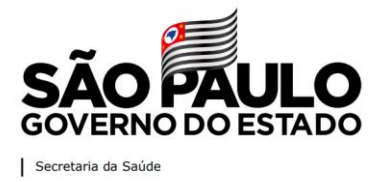

## Passo 7. Clique na estação que você se inscreveu e bom curso!

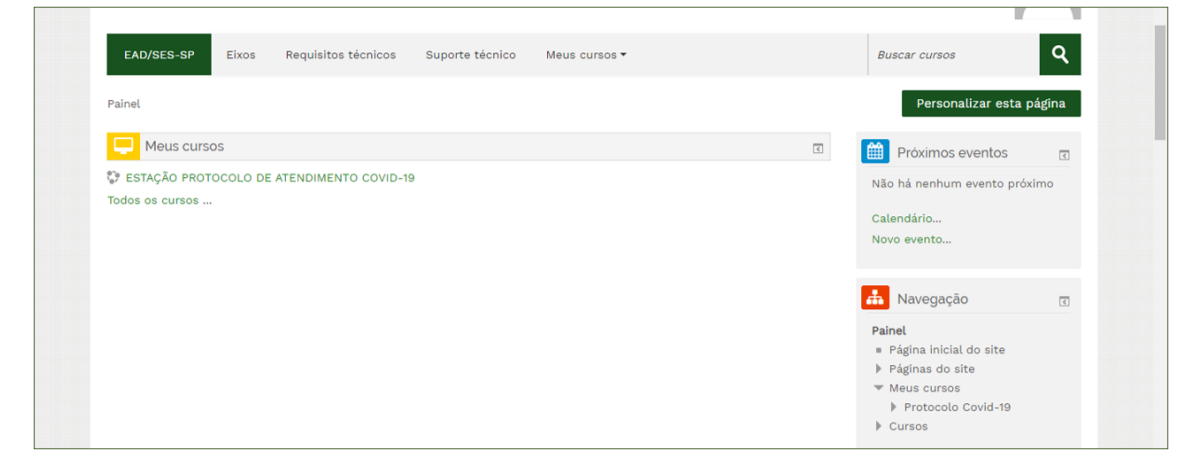

A EAD + PRÓXIMA DE VOCÊ!

Qualquer problema técnico ao se inscrever envie um e-mail para o nosso Serviço de Suporte Operacional (SSO) ses-ead@saude.sp.gov.br